# 在路由模式下配置Firepower威脅防禦介面

目錄 簡介 必要條件 需求 <u>採用元件</u> 相關產品 <u>背景資訊</u> 設定 網路圖表 配置路由介面和子介面 步驟 1.配置邏輯介面 步驟 2.配置物理介面 FTD路由介面作業 FTD路由介面概觀 驗證 <u>在FTD路由介面上追蹤封包</u> 相關資訊

# 簡介

本檔案介紹Firepower威脅防禦(FTD)裝置上內嵌配對介面的組態、驗證和運作。

必要條件

需求

本文件沒有特定需求。

採用元件

本文中的資訊係根據以下軟體和硬體版本:

- ASA5512-X FTD代碼6.1.0.x
- Firepower管理中心(FMC)- 6.1.0.x版

本文中的資訊是根據特定實驗室環境內的裝置所建立。文中使用到的所有裝置皆從已清除(預設))的組態來啟動。如果您的網路運作中,請確保您瞭解任何指令可能造成的影響。

## 相關產品

本文件也適用於以下硬體和軟體版本:

- ASA5506-X、ASA5506W-X、ASA5506H-X、ASA5508-X、ASA5516-X
- ASA5512-X、ASA5515-X、ASA5525-X、ASA5545-X、ASA5555-X
- FPR2100、FPR4100、FPR9300
- VMware (ESXi)、Amazon Web Services (AWS)、核心式虛擬機器 (KVM)
- FTD 軟體 6.2.x 及更新版本

# 背景資訊

Firepower威脅防禦(FTD)提供兩種部署模式和六種介面模式,如下圖所示:

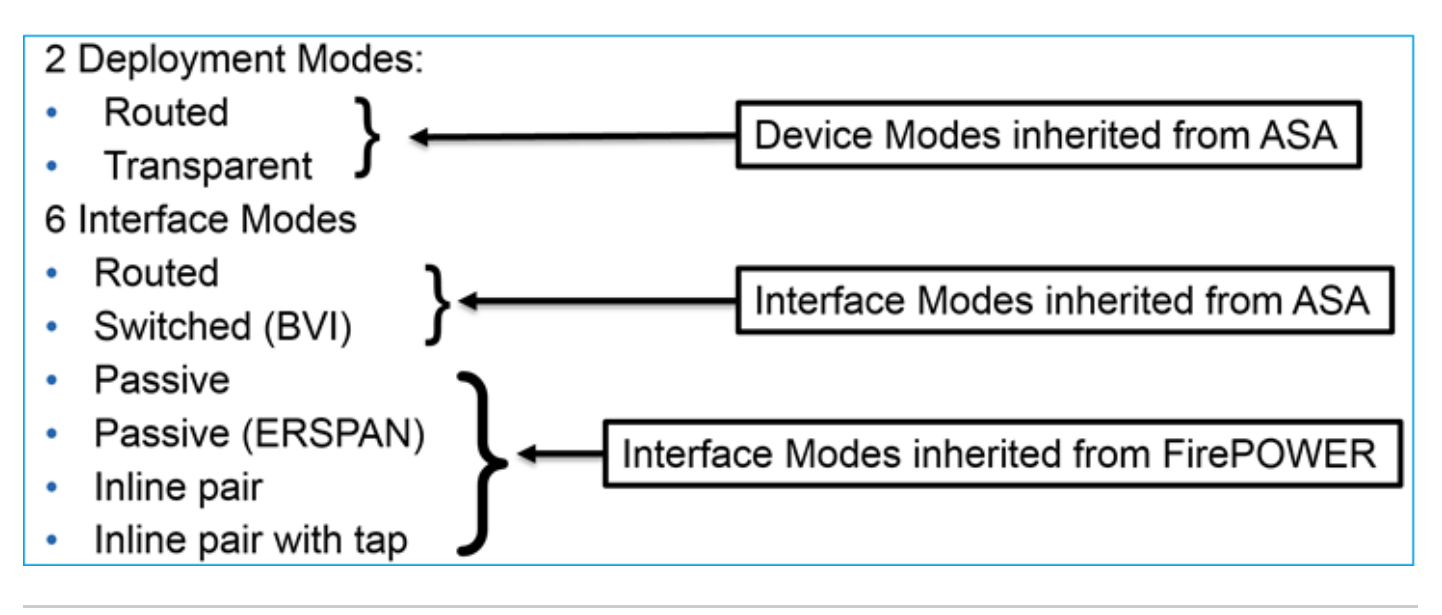

💊 附註:您可以在單一FTD裝置上混合使用介面模式。

各種FTD部署和介面模式的簡要概觀:

| FTD介面 模式 | FTD 部署模式 | 說明                 | 流量可能遭捨棄 |
|----------|----------|--------------------|---------|
| 循路       | 循路       | 完整LINA引擎和Snort引擎檢查 | 是       |
| 交換       | 透明       | 完整LINA引擎和Snort引擎檢查 | 是       |

| 內嵌配對           | 路由或透明 | 部分LINA引擎和完整Snort引擎檢<br>查 | 是 |
|----------------|-------|--------------------------|---|
| 使用分流器的內<br>嵌配對 | 路由或透明 | 部分LINA引擎和完整Snort引擎檢<br>查 | 否 |
| 被動             | 路由或透明 | 部分LINA引擎和完整Snort引擎檢<br>查 | 否 |
| 被動 (ERSPAN)    | 循路    | 部分LINA引擎和完整Snort引擎檢<br>查 | 否 |

# 設定

網路圖表

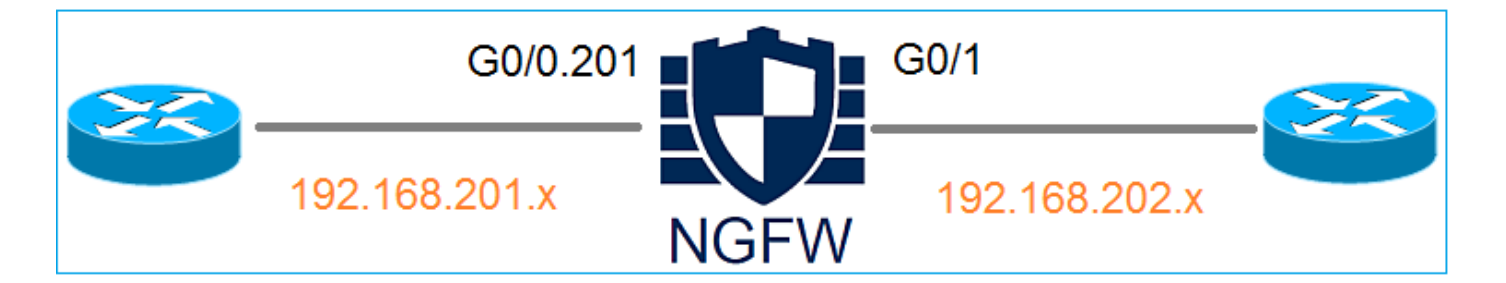

配置路由介面和子介面

根據以下要求配置子介面G0/0.201和介面G0/1:

| 介面      | G0/0.201         | G0/1             |
|---------|------------------|------------------|
| 名稱      | INSIDE           | OUTSIDE          |
| 安全區域    | INSIDE_ZONE      | OUTSIDE_ZONE     |
| 說明      | 內部               | 外部               |
| 子介面ID   | 201              | -                |
| VLAN ID | 201              | -                |
| IPv4    | 192.168.201.1/24 | 192.168.202.1/24 |
| 雙工/速度   | 自動               | 自動               |

## 解決方案

## 步驟 1.配置邏輯介面

導航到Devices > Device Management,選擇適當的裝置,然後選擇Edit圖示:

| Overview Analysis Polic                                                                         | cies Devices        | Objects    | АМР                            |                                      | Deploy 🥑             | System |
|-------------------------------------------------------------------------------------------------|---------------------|------------|--------------------------------|--------------------------------------|----------------------|--------|
| Device Management NA                                                                            | T VPN QoS           | 6 Platforn | n Settings                     |                                      |                      |        |
|                                                                                                 |                     |            |                                |                                      | By Group             | •      |
| Name                                                                                            |                     | Group      | Model                          | License Type 🔹                       | Access Control Polic | у      |
| <ul> <li>         Ungrouped (8)         FTD5512         10.62.148.10 - Cisco AS     </li> </ul> | A5512-X Threat Defe | ense       | Cisco ASA5512-X Threat Defense | Base, Threat, Malware, URL Filtering | FTD5512              | Ø      |

## 選擇Add Interfaces > Sub Interface:

| Overv   | iew Analysis Policies  | evices Objects  | АМР        |                |                              | Deploy 🔗   | System Help 🔻 admin 🔻   |
|---------|------------------------|-----------------|------------|----------------|------------------------------|------------|-------------------------|
| Devic   | e Management NAT V     | PN QoS Platform | n Settings |                |                              |            |                         |
| FTD     | 5512                   |                 |            |                |                              |            | 🔚 Save 🛛 🔀 Cancel       |
| Cisco A | A5512-X Threat Defense |                 |            |                |                              |            |                         |
|         |                        |                 |            |                |                              |            |                         |
| Devi    | ces Routing Interfaces | Inline Sets D   | НСР        |                |                              |            |                         |
| 2       |                        |                 |            |                |                              |            | Add Interfaces •        |
| St      | Interface              | Logical Name    | Type       | Security Zones | MAC Address (Active/Standby) | ID Address | Sub Interface           |
| St      | Interface              | Logical Name    | Type       | Security Zones | MAC Address (Active/Standby) | IF Address | Redundant Interface     |
| 0       | GigabitEthernet0/0     |                 | Physical   |                |                              |            |                         |
|         |                        |                 |            |                |                              |            | Ether Channel Interface |
| 0       | GigabitEthernet0/1     |                 | Physical   |                |                              |            |                         |

根據要求配置子介面設定:

| Add Sub Interface   |                              |  |  |  |  |  |  |  |
|---------------------|------------------------------|--|--|--|--|--|--|--|
| Name: INS           | IDE Enabled Management Only  |  |  |  |  |  |  |  |
| Security Zone: INS  | IDE_ZONE                     |  |  |  |  |  |  |  |
| Description: INT    | ERNAL                        |  |  |  |  |  |  |  |
| General IPv4        | IPv6 Advanced                |  |  |  |  |  |  |  |
| MTU:                | 1500 (64 - 9198)             |  |  |  |  |  |  |  |
| Interface *:        | GigabitEthernet0/0   Enabled |  |  |  |  |  |  |  |
| Sub-Interface ID *: | 201 (1 - 4294967295)         |  |  |  |  |  |  |  |
| VLAN ID:            | 201 (1 - 4094)               |  |  |  |  |  |  |  |

## 介面IP設定:

| Add Sub Interface     |          |              |         |      |                             |  |  |  |  |
|-----------------------|----------|--------------|---------|------|-----------------------------|--|--|--|--|
| Name:                 | INSIDE   |              | Chabled | 🗆 Ma | anagement Only              |  |  |  |  |
| Security Zone:        | INSIDE_Z | ONE          | ~       |      |                             |  |  |  |  |
| Description: INTERNAL |          |              |         |      |                             |  |  |  |  |
| General IPv           | 4 IPv6   | Advanced     |         |      |                             |  |  |  |  |
| IP Type:              |          | Use Static I | IP 🗸    |      |                             |  |  |  |  |
| IP Address:           |          | 192.168.20   | 1.1/24  |      | eg. 1.1.1.1/255.255.255.228 |  |  |  |  |

在物理介面(GigabitEthernet0/0)下,指定雙工和速度設定:

| General | IPv4 | IPv6 | Advanced | Hardware Configuration |
|---------|------|------|----------|------------------------|
| Duplex: |      |      | auto     | ~                      |
| Speed:  |      |      | auto     | ~                      |

啟用物理介面(本例中為G0/0):

| Edit Physical Interface |        |             |               |                     |  |  |  |  |
|-------------------------|--------|-------------|---------------|---------------------|--|--|--|--|
| Mode:                   | None   |             | <b>v</b>      | _                   |  |  |  |  |
| Name:                   |        |             | Enabled       | d 🔲 Management Only |  |  |  |  |
| Security Zone:          |        |             | ~             |                     |  |  |  |  |
| Description:            |        |             |               |                     |  |  |  |  |
| Conoral IDv             | 1 IDv6 | Advanced    | Hardwara Co   | pfiguration         |  |  |  |  |
| General IPV             | 4 IPV0 | Auvanceu    | Tidi Gware Co | ninguration         |  |  |  |  |
| MTU:                    |        | 1500        |               | (64 - 9198)         |  |  |  |  |
| Interface ID:           |        | GigabitEthe | rnet0/0       |                     |  |  |  |  |

步驟 2.配置物理介面

根據需要編輯GigabitEthernet0/1物理介面:

| Edit Physical Interface |          |              |                        |                             |  |  |  |  |
|-------------------------|----------|--------------|------------------------|-----------------------------|--|--|--|--|
| Mode:                   | None     |              | ~                      |                             |  |  |  |  |
| Name:                   | OUTSIDE  |              | Enabled 🔲 Ma           | nagement Only               |  |  |  |  |
| Security Zone:          | OUTSIDE_ | ZONE         | ~                      |                             |  |  |  |  |
| Description:            | EXTERNAL |              |                        |                             |  |  |  |  |
| General IPv4            | IPv6     | Advanced     | Hardware Configuration | ١                           |  |  |  |  |
| IP Type:                |          | Use Static I | P 👻                    |                             |  |  |  |  |
| IP Address:             |          | 192.168.202  | 2.1/24                 | eg. 1.1.1.1/255.255.255.228 |  |  |  |  |

- 對於路由介面,模式為:None
- 名稱等效於ASA介面nameif
- 在FTD上,所有介面的安全層級= 0
- same-security-traffic不適用於FTD。預設會允許FTD介面之間(之間)和(內部)的流量

選擇Save和Deploy。

#### 驗證

## 在FMC GUI上:

| Devic | es Routing       | Interfaces | Inline Sets  | DHCF | >         |                |                              |                          |             |
|-------|------------------|------------|--------------|------|-----------|----------------|------------------------------|--------------------------|-------------|
| 2     |                  |            |              |      |           |                |                              | Add I                    | nterfaces 🔹 |
| St    | Interface        |            | Logical Name | e    | Туре      | Security Zones | MAC Address (Active/Standby) | IP Address               |             |
| Θ     | GigabitEtherne   | t0/0       |              |      | Physical  |                |                              |                          | ø           |
| Θ     | GigabitEtherne   | et0/1      | OUTSIDE      |      | Physical  | OUTSIDE_ZONE   |                              | 192.168.202.1/24(Static) | Ø           |
| 0     | 🗭 GigabitEtherne | t0/2       |              |      | Physical  |                |                              |                          | 6           |
| 0     | GigabitEtherne   | t0/3       |              |      | Physical  |                |                              |                          | P           |
| 0     | GigabitEtherne   | t0/4       |              |      | Physical  |                |                              |                          | ø           |
| 0     | GigabitEtherne   | t0/5       |              |      | Physical  |                |                              |                          | ø           |
| θ     | Diagnostic0/0    |            |              |      | Physical  |                |                              |                          | Ø           |
| Θ     | GigabitEtherne   | t0/0.201   | INSIDE       |      | SubInterf | INSIDE_ZONE    |                              | 192.168.201.1/24(Static) | a 🖉         |

在FTD CLI上:

#### <#root>

#### >

show interface ip brief

| Interface                                                                                                    | IP-Address                                                                                                   | OK?                                                  | Method                                                               | Status                                                                                                    |                   | Protocol                                     |
|----------------------------------------------------------------------------------------------------|----------------------------------------------------------------------------------------------------|------------------------------------------------------|----------------------------------------------------------------------|----------------------------------------------------------------------------------------------------|-------------------|----------------------------------------------|
| GigabitEthernet0/0                                                                                                    | unassigned                                                                                                   | YES                                                  | unset                                                                | up                                                                                                    |                   | up                                           |
| GigabitEthernet0/0.201                                                                                                    | 192.168.201.1                                                                                                | YES                                                  | manual                                                               | up                                                                                                    |                   | up                                           |
| GigabitEthernet0/1                                                                                                    | 192.168.202.1                                                                                                | YES                                                  | manual                                                               | up                                                                                                    |                   | up                                           |
| GigabitEthernet0/2<br>GigabitEthernet0/3<br>GigabitEthernet0/4<br>GigabitEthernet0/5<br>Internal-Control0/0<br>Internal-Data0/0<br>Internal-Data0/1<br>Internal-Data0/2<br>Management0/0 | unassigned<br>unassigned<br>unassigned<br>127.0.1.1<br>unassigned<br>unassigned<br>169.254.1.1<br>unassigned | YES<br>YES<br>YES<br>YES<br>YES<br>YES<br>YES<br>YES | unset<br>unset<br>unset<br>unset<br>unset<br>unset<br>unset<br>unset | administratively do<br>administratively do<br>administratively do<br>administratively do<br>up<br>up<br>up<br>up<br>up | own<br>own<br>own | down<br>down<br>down<br>up<br>up<br>up<br>up |

#### <#root>

#### >

#### show ip

| System IP Addresses:   |         |               |               |        |  |
|------------------------|---------|---------------|---------------|--------|--|
| Interface              | Name    | IP address    | Subnet mask   | Method |  |
| GigabitEthernet0/0.201 | INSIDE  | 192.168.201.1 | 255.255.255.0 | manual |  |
| GigabitEthernet0/1     | OUTSIDE | 192.168.202.1 | 255.255.255.0 | manual |  |
| Current IP Addresses:  |         |               |               |        |  |
| Interface              | Name    | IP address    | Subnet mask   | Method |  |
| GigabitEthernet0/0.201 | INSIDE  | 192.168.201.1 | 255.255.255.0 | manual |  |
| GigabitEthernet0/1     | OUTSIDE | 192.168.202.1 | 255.255.255.0 | manual |  |

## FMC GUI和FTD CLI關聯:

|                              |                         | > show running-config interface g0/0.20 |
|------------------------------|-------------------------|-----------------------------------------|
| Edit Sub Interface           |                         |                                         |
| Name: INSIDE                 | Enabled Management Only | description INTERNAL                    |
| Security Zone: INSIDE_Z      | ONE                     | vlan 201                                |
| Description: INTERNAL        | -                       | cts manual                              |
| General IPv4 IPv6 Advanced   |                         | propagate sgt preserve-untag            |
| IP Type: Use Static IP       |                         | security-level 0                        |
| IP Address: 192.168.201.1/24 |                         | ip address 192.168.201.1 255.255.255.0  |

## <#root>

```
Interface GigabitEthernet0/0.201
 ...
INSIDE
۳,
is up, line protocol is up
 Hardware is i82574L rev00, BW 1000 Mbps, DLY 10 usec
VLAN identifier 201
Description: INTERNAL
        MAC address a89d.21ce.fdea, MTU 1500
IP address 192.168.201.1, subnet mask 255.255.255.0
 Traffic Statistics for "INSIDE":
        1 packets input, 28 bytes
        1 packets output, 28 bytes
        0 packets dropped
>
show interface g0/1
Interface GigabitEthernet0/1 "OUTSIDE", is up, line protocol is up
 Hardware is i82574L rev00, BW 1000 Mbps, DLY 10 usec
Auto-Duplex(Full-duplex), Auto-Speed(1000 Mbps)
        Input flow control is unsupported, output flow control is off
Description: EXTERNAL
        MAC address a89d.21ce.fde7, MTU 1500
IP address 192.168.202.1, subnet mask 255.255.255.0
        0 packets input, 0 bytes, 0 no buffer
        Received 0 broadcasts, 0 runts, 0 giants
        0 input errors, 0 CRC, 0 frame, 0 overrun, 0 ignored, 0 abort
        0 pause input, 0 resume input
        0 L2 decode drops
        1 packets output, 64 bytes, 0 underruns
        0 pause output, 0 resume output
        0 output errors, 0 collisions, 12 interface resets
        0 late collisions, 0 deferred
        0 input reset drops, 0 output reset drops
        input queue (blocks free curr/low): hardware (511/511)
        output queue (blocks free curr/low): hardware (511/511)
 Traffic Statistics for "OUTSIDE":
        0 packets input, 0 bytes
        0 packets output, 0 bytes
        0 packets dropped
      1 minute input rate 0 pkts/sec, 0 bytes/sec
      1 minute output rate 0 pkts/sec, 0 bytes/sec
```

1 minute drop rate, 0 pkts/sec 5 minute input rate 0 pkts/sec, 0 bytes/sec 5 minute output rate 0 pkts/sec, 0 bytes/sec 5 minute drop rate, 0 pkts/sec

FTD路由介面作業

使用路由介面時驗證FTD封包流。

解決方案

>

FTD架構概觀

FTD資料平面的簡要概觀:

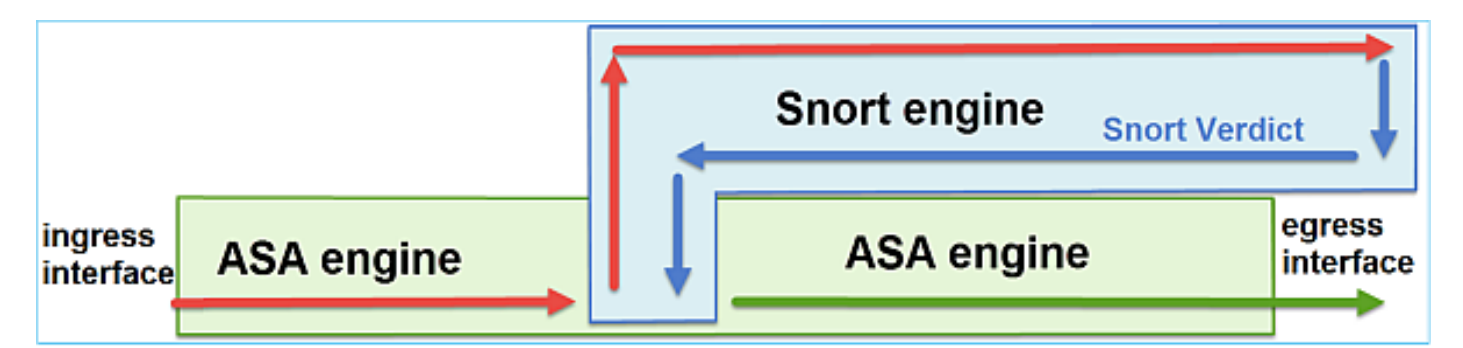

此圖顯示每個引擎內發生的一些檢查:

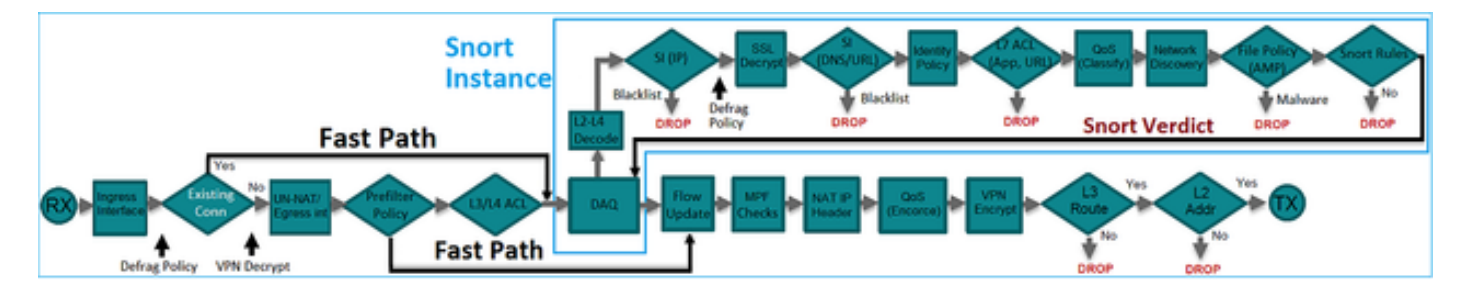

## 要點

• 底部檢查對應於FTD LINA引擎資料路徑

• 藍色方框中的勾選與FTD Snort引擎例項相對應

FTD路由介面概觀

- 僅在路由部署中可用
- 傳統第3層防火牆部署
- 一個或多個物理或邏輯(VLAN)可路由介面
- 允許配置NAT或動態路由協定等功能
- 根據路由查詢轉發資料包,並根據ARP查詢解析下一跳
- 實際流量 可能遭捨棄
- 完整LINA引擎檢查會隨完整Snort引擎檢查一起應用

最後一點可以用視覺化方式呈現:

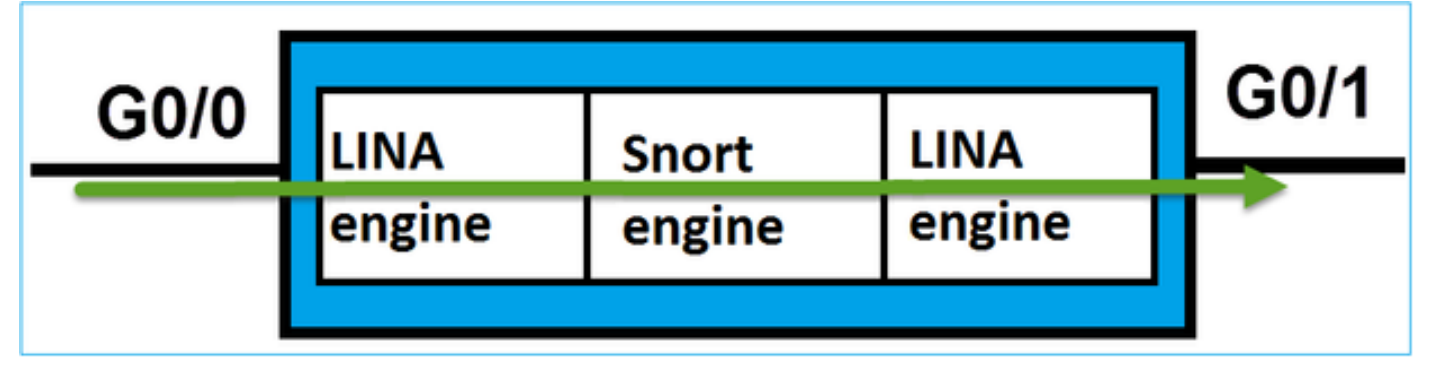

## 驗證

在FTD路由介面上追蹤封包

網路圖表

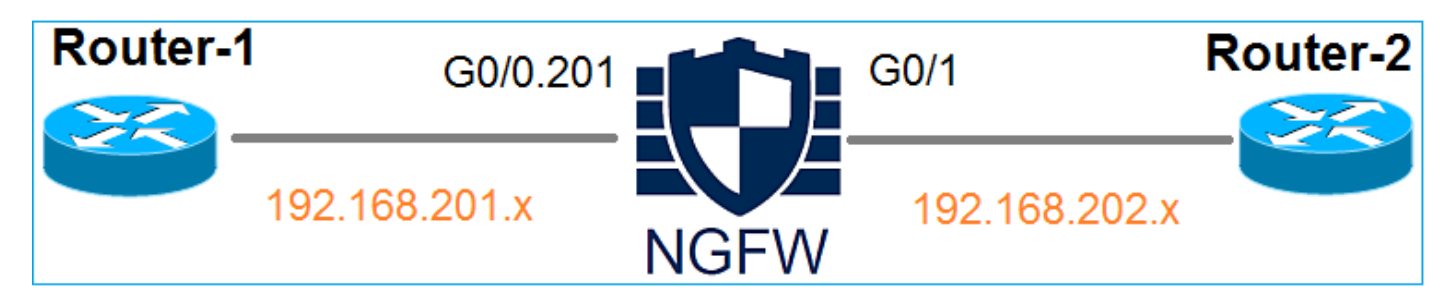

使用以下引數使用Packet Tracer檢視應用的策略:

| 輸入介面        | INSIDE |  |
|-------------|--------|--|
| 通訊協定/服<br>務 | TCP埠80 |  |

| 來源 IP  | 192.168.201.100 |
|--------|-----------------|
| 目的地 IP | 192.168.202.100 |

#### 解決方案

當使用路由介面時,資料包的處理方式與傳統ASA路由介面類似。在LINA引擎資料路徑中發生路由 查詢、模組化原則架構(MPF)、NAT、ARP查詢等檢查。此外,如果存取控制原則需要此功能,則 封包會由Snort引擎(其中一個Snort例項)進行檢查,並產生判定結果傳回LINA引擎:

<#root>

>

packet-tracer input INSIDE tcp 192.168.201.100 11111 192.168.202.100 80

Phase: 1

Type: ROUTE-LOOKUP

Subtype: Resolve Egress Interface Result: ALLOW Config: Additional Information:

found next-hop 192.168.202.100 using egress ifc OUTSIDE

Phase: 2

Type: ACCESS-LIST

Subtype: log
Result: ALLOW
Config:
access-group CSM\_FW\_ACL\_ global
access-list CSM\_FW\_ACL\_ advanced permit ip any any rule-id 268437505
access-list CSM\_FW\_ACL\_ remark rule-id 268437505: ACCESS POLICY: FTD5512 - Default/1
access-list CSM\_FW\_ACL\_ remark rule-id 268437505: L4 RULE: DEFAULT ACTION RULE

Additional Information:

This packet will be sent to snort for additional processing where a verdict will be reached

Phase: 3

Type: CONN-SETTINGS

Subtype: Result: ALLOW Config:

class-map class-default

match any

policy-map global\_policy

class class-default

set connection advanced-options UM\_STATIC\_TCP\_MAP

service-policy global\_policy global

Additional Information:

Phase: 4

Type: NAT

Subtype: per-session Result: ALLOW Config: Additional Information:

Phase: 5 Type: IP-OPTIONS Subtype: Result: ALLOW Config: Additional Information:

Phase: 6 Type: NAT Subtype: per-session Result: ALLOW Config: Additional Information: Phase: 7 Type: IP-OPTIONS Subtype: Result: ALLOW Config: Additional Information: Phase: 8 Type: FLOW-CREATION Subtype: Result: ALLOW Config: Additional Information: New flow created with id 11336, packet dispatched to next module

```
Result:
```

input-interface: INSIDE

input-status: up
input-line-status: up

output-interface: OUTSIDE

output-status: up output-line-status: up Action: allow

>

✤ 註:在第4階段,根據名為UM\_STATIC\_TCP\_MAP的TCP對映檢查資料包。這是FTD上的預設TCP對應。

#### <#root>

firepower#

```
show run all tcp-map
```

```
!
```

```
tcp-map UM_STATIC_TCP_MAP
no check-retransmission
no checksum-verification
exceed-mss allow
queue-limit 0 timeout 4
reserved-bits allow
syn-data allow
synack-data drop
invalid-ack drop
seq-past-window drop
tcp-options range 6 7 allow
tcp-options range 9 18 allow
tcp-options range 20 255 allow
tcp-options selective-ack allow
tcp-options timestamp allow
```

```
tcp-options window-scale allow
tcp-options mss allow
tcp-options md5 clear
ttl-evasion-protection
urgent-flag allow
window-variation allow-connection
!
>
```

# 相關資訊

- 適用於 Firepower 裝置管理員 6.1 版的 Cisco Firepower 威脅防禦設定指南
- 在ASA 55xx-X裝置上安裝和升級Firepower威脅防禦
- <u>思科安全防火牆威脅防禦</u>
- 思科技術支援與下載

### 關於此翻譯

思科已使用電腦和人工技術翻譯本文件,讓全世界的使用者能夠以自己的語言理解支援內容。請注 意,即使是最佳機器翻譯,也不如專業譯者翻譯的內容準確。Cisco Systems, Inc. 對這些翻譯的準 確度概不負責,並建議一律查看原始英文文件(提供連結)。